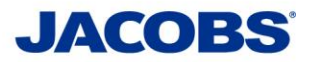

## Two-Step Verification SafeNet MobilePASS for

## **Outlook Web Access (OWA)**

## **User Guide**

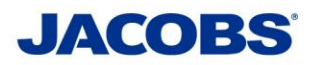

## I. Using Outlook Web Access with the Two-Step Verification

|                                                                                                    | 1. Open https://mail.jacobs.com/owa                                                                                                    |
|----------------------------------------------------------------------------------------------------|----------------------------------------------------------------------------------------------------|
| Microsoft*<br>Outlook Web App<br>Domain/user name:<br>Password:<br>OTP:<br>Corp:<br>Leg On<br>SafeNet Microsoft Exchange Plugin<br>© 2017 SafeNet Inc. Al rights reserved. | <ul> <li>2. JADE Credentials*</li> <li>-Enter your JADE user name with JADE\<br/>as a prefix in the Domain\user name field.</li> <li>-Enter your JADE password into the<br/>Password field.</li> <li>* This is the same login used for JAMIS<br/>e-timecard.</li> <li>3. For the OTP field:</li> </ul> |
| MobilePASS                                                                                                    | icon on your <b>desktop</b> or <b>smartphone</b> .                                                                                                    |
| Windows PC/Windows Phone/macOS iPhone/Android                                                                                                    | 4. Click your <i>Token Name</i>                                                                                                    |
| GafeNet gemalto*                                                                                                    |                                                                                                    |

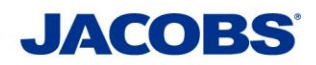

| Windows PC/Windows Phone/macOS       iPhone/Android         Image: Continue in the pixed of the pixed of the | 5. When prompted, Enter your 4 digit PIN or use Touch ID if enabled (iPhone only)                                                                                                    |
|----------------------------------------------------------------------------------------------------|----------------------------------------------------------------------------------------------------|
| Windows PC/Windows Phone/macOS       iPhone/Android         Image: Constrained and the state of the state of | <ul> <li>6. Your 6 digit Passcode will be displayed.</li> <li>Enter the 6 digit code into the OTP field.</li> <li>Click Log On to complete the authentication.</li> <li>This completes the Two-Step Verification Process.</li> </ul> |

\*\*\* **Note**\*\*\* Each passcode can only be used once. If your login is rejected, please click **Generate Passcode** on the **Safenet MobilePASS App** to try another Passcode. If you need further information or need assistance, please contact the ESSCA Helpdesk esscahelpdesk@jacobs.com 256-430-1030. Thank you very much for your cooperation.